# **TracDat 5 Manual for Department Chairs/Coordinators**

I. URL: <u>https://deanza.tracdat.com/</u>

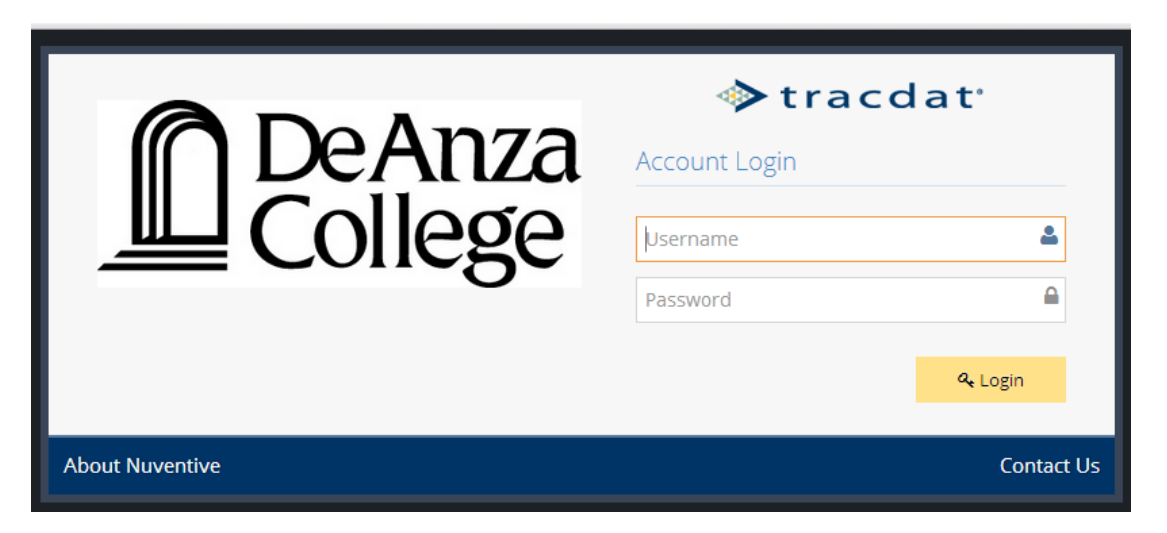

Need a Username/Password?

Forgot Password? Need help?

Contact: papemary@fha.edu

## I. Navigate to Reports->Ad Hoc

Reports needed for answering IV.A and IV.B are Count and List of PLOs – Active Only, Count and List of SLOs – Active Only, Cycle 2 PLOAC Work – Active Only, and Cycle 2 CIS SLOAC Work – Active Only

| ← → C 🔒 https://deanza.tracdat.com/tracdat/faces/common/reports/adHoc.xhtml |                                    |                                                       |                                                                                                    |                           |               |  |
|-----------------------------------------------------------------------------|------------------------------------|-------------------------------------------------------|----------------------------------------------------------------------------------------------------|---------------------------|---------------|--|
| ◆tracdat <sup>•</sup>                                                       | Dept - (B/CS) Comp                 | outer Information Systems                             | 5 *                                                                                                    | · • •                     | 🔺 Welcome, 🚽  |  |
| ? i 🗏 🏹                                                                     | 🖽 Dept - (B/CS) Computer Inf       | formation Systems $ ightarrow$ Repor                  | ts > Ad Hoc Reports                                                                                                    |                           |               |  |
| A Home                                                                      | Count and List of<br>PLOs - Active | Lists all Program Level<br>Outcome statements with    | Department - Assessment<br>Data Summaries (All                                                                                              | Administrator,<br>TracDat | ぽ 伜 面         |  |
| 🟦 Department 🗸 🗸                                                            | Only                               | the total count at the bottom.                        | Assessment Data<br>Summaries)                                                                                                    |                           |               |  |
| 💣 Department Planning                                                       | Count and List of<br>SLOs - Active | Lists all Student Learning<br>Outcome statements with | sts all Student LearningDepartment - Assessmentutcome statements withData Summaries (Alle total count at theAssessment Dataottom.Summaries) | Administrator,<br>TracDat | <b>ර</b> එ    |  |
| Course/Service Plan>                                                        | Only                               | the total count at the bottom.                        |                                                                                                    |                           |               |  |
| 🚠 Mapping 🗸 🗸                                                               | Cycle 2 CIS<br>PLOAC Work -        | For each program, PLOs,<br>Assessment Data            | Department - Assessment<br>Data Summaries (All                                                                                              | Administrator,<br>TracDat | <b>♂</b> 42 ₪ |  |
| 🔲 Reports 🛛 🗸                                                               | Active Only                        | Summary, Reflection &<br>Analysis, and                | Assessment Data<br>Summaries)                                                                                                    |                           |               |  |
| Standard Reports                                                            | Cvcle 2 CIS                        | Enhancements<br>For each course, SLOs,                | Department - Assessment                                                                                                    | Administrator,            | <b>建</b> 47 前 |  |
| Ad Hoc Reports                                                              | SLOAC work -                       | Assessment Methods,                                   | Data Summaries (Related                                                                                                    | TracDat                   | _             |  |
| 🗅 Documents 🗸 🗸                                                             |                                    | Summary, Reflection & Analysis, and                   | Methods)                                                                                                    |                           |               |  |
| ( <b>《</b> )                                                                |                                    | Enhancements since June<br>30, 2014                   |                                                                                                    |                           |               |  |
|                                                                             | SLO Statement<br>and Status        |                                                       | Department - Assessment<br>Data Summaries                                                                                                   | Administrator,<br>TracDat | <b>e 4</b> m  |  |
|                                                                             | Testing 5                          |                                                       | Department - Assessment<br>Data Summaries (All                                                                                              | Administrator,<br>TracDat | <b>ℰ</b> ீ Ш́ |  |

## II. Navigate to Department->General Information

Information from 2013-14 CPR is still in the boxes if that box/question still exists. Thus, you will only need to edit this information and update as appropriate. The information must also be entered into the Word document of the blank APRU. You are to upload the Word document to the 2015-16 APRU folder under the Documents tab (see next page). The Word document will eventually be posted onto De Anza's website as it has been in prior years.

Make sure to choose "Yes" on the very last box when you are done so that your Dean will know. Note that the frame collapses and this page can be printed as a nicely formatted pdf and emailed to others as a pdf.

| ← → C 🔒 https://deanza.tra | acdat.com/tracdat/faces/assessment/assessment_unit/generalInformation.xhtml                                                                                                    | € ☆ ≣            |  |  |  |  |  |
|----------------------------|----------------------------------------------------------------------------------------------------|------------------|--|--|--|--|--|
| ♦ tracdat <sup>•</sup>     | Dept - (B/CS) Computer Information Systems - 🗐 🔺 🔍 🔺 Welcom                                                                                                    | <sup>ie,</sup> 🚽 |  |  |  |  |  |
| ? i 🗉 T                    | Dept - (B/CS) Computer Information Systems > Department > General Information                                                                                                    |                  |  |  |  |  |  |
| 🕋 Home                     | ▼ 🏛 Dept - (B/CS) Computer Information Systems                                                                                                    | ~                |  |  |  |  |  |
| 🟦 Department 🗸 🗸           | <b>Program Mission Statement:</b> De Anza's Computer Information Systems department has been a leading educational institution in Silicon Valley since the college was founded. Over the years it has developed a rich and diverse series of | $\mathcal{I}$    |  |  |  |  |  |
| - General Information      | courses in many areas. Our courses meet the needs of both the transfer student and the industry professional.                                                                                                    |                  |  |  |  |  |  |
| Assignments                | I.A.1 What is the Primary Focus of Your Program?: Transfer                                                                                                    |                  |  |  |  |  |  |
| Assignments                | I.A.2 Choose a Secondary Focus of Your Program?: Career/Technical                                                                                                    |                  |  |  |  |  |  |
| Personnel                  | I.B.1 Number Certificates of Achievment Awarded: 41                                                                                                    |                  |  |  |  |  |  |
| 💉 Department Planning⁄     | I.B.2 Number Certif of Achievment-Advanced Awarded: 2                                                                                                    |                  |  |  |  |  |  |
| _                          | I.B.3 #ADTs (Associate Degrees for Transfer) Awarded: 0                                                                                                    |                  |  |  |  |  |  |
| Course/Service Plan        | an I.B.4 # AA and/or AS Degrees Awarded: 15                                                                                                    |                  |  |  |  |  |  |
| 👬 Mapping 🗸 🗸              | <b>I.C.1. CTE Programs: Impact of External Trends:</b> In San Benito and Santa Clara Counties, the number of Network and Computer Systems Administrators is expected to increase by 21.2 percent, or 970 jobs between 2012 and 2022.         |                  |  |  |  |  |  |
| 🔲 Reports 🗸 🗸              | The median wage for Network and Computer Systems Administrators in San Benito and Santa Clara Counties was                                                                                                    |                  |  |  |  |  |  |

#### **III. Reports**

Navigate to Documents -> Document Repository

Click on 2015-16 APRU (Really make sure you choose the correct folder. Your Dean can only see this one.) Upload the completed word document titled 2015-16\_APRU\_XXXDepartment

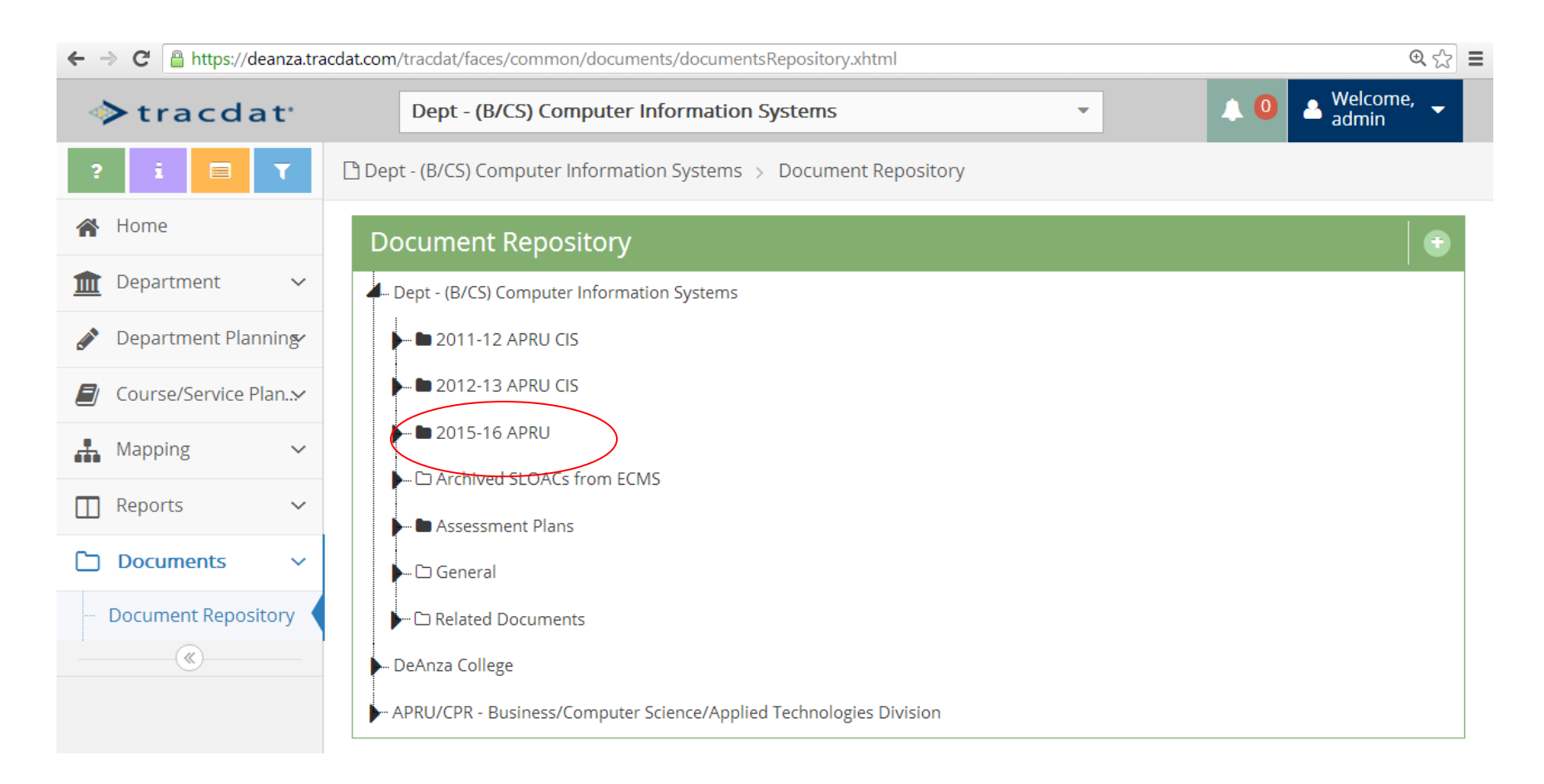

### IV. Navigate to Reports->Standard

#### Other helpful reports are Assessment: Department Four Column and Assessment and Course/Service Four Column

| n De Anza College Catalyst C × くり<br>今 C | earchable Schedule of Cl: × 🕻 🕼 Log In - OU Campu<br>acdat.com/tracdat/faces/common/reports/ | standardReports.xhtml                                                                                                    | <u>ر الم الم الم الم الم الم الم الم الم الم</u>                                                                            |  |
|------------------------------------------|----------------------------------------------------------------------------------------------|----------------------------------------------------------------------------------------------------|----------------------------------------------------------------------------------------------------|--|
| ♦ tracdat <sup>•</sup>                   | Dept - (B/CS) Computer In                                                                    | 🙏 🧿 🔺 Welcome, 🚽                                                                                                    |                                                                                                    |  |
| ? i 🗏 T                                  | 🖽 Dept - (B/CS) Computer Informatio                                                          | on Systems -> Reports -> Standard Reports                                                                                                    |                                                                                                    |  |
| Home                                     | Assessment: Department<br>Four Column                                                        | This report shows the Program Level Outcomes (PLOs) for each selected Department, along with<br>any Assessment Methods, Assessment Data Summaries, and Enhancements for each Program<br>Level Outcome (PLO). The report is displayed in a four column layout. In addition, any reportable<br>fields from the General Information page display at the top of the report.<br>This report shows a quantitative summary of Student Learning Outcome (SLO) data: specifically<br>counts and percentages of Departments and Courses/Services that have Course/Service Planning |                                                                                                    |  |
| 🕻 Department 🛛 🗸                         |                                                                                              |                                                                                                    |                                                                                                    |  |
| Department Planning                      | Summary: Student Learning<br>Outcomes (SLOs) by                                              |                                                                                                    |                                                                                                    |  |
| Course/Service Plan                      | Department                                                                                   | data. The data shown on the report depends on the Department parameters selected. The report is broken into three areas: Over                                                                                                    | s, Courses/Services, and various<br>rall Summary - shows totals for all                                                     |  |
| Mapping V                                |                                                                                              | Departments selected; Summary by Departments - shows totals for each Department selected;<br>and Department Details - shows specific breakdown for each Department selected. (Placed in                                                                                                    |                                                                                                    |  |
| ] Reports V                              | Course/Service Reports                                                                       | each assessment and reporting unit.)                                                                                                    |                                                                                                    |  |
| Standard Reports                         | Assessment: Course                                                                           | This report shows the Student Learning Outcomes (SLOs) for the                                                                                                    | e selected Courses/Services, along                                                                                          |  |
| Ad Hoc Reports                           | Assessment Plan                                                                              | with any information contained in the Course Assessment Plan<br>Learning Outcomes (SLOs). This may include any Mapping for th                                                                                                    | area related to each Student<br>1e Student Learning Outcomes                                                                |  |
| Documents ~                              |                                                                                              | (SLOs) you wish to display. The report is displayed in a narrative reportable fields from the General Information page display at t                                                                                                    | layout. In addition, any<br>he top of the report.                                                                           |  |
|                                          | Assessment: Course/Service<br>Four Column                                                    | This report shows the Student Learning Outcomes (SLOs) for the<br>with any Assessment Methods, Assessment Data Summaries, ar<br>Student Learning Outcome (SLO). The report is displayed in a for<br>reportable fields from the General Information page display at t                                                                                                    | selected Courses/Services, along<br>nd Enhancements for each<br>ur column layout. In addition, any<br>he top of the report. |  |
|                                          | Mapping                                                                                      |                                                                                                    |                                                                                                    |  |